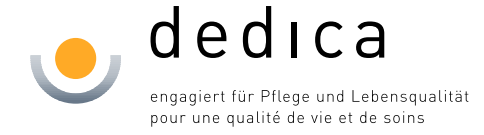

## Anleitung zum Einrichten der Exchange Synchronisation auf Android

- ANMERKUNG: Bei Android ist zu beachten, dass die Oberfläche bei jedem Hersteller etwas anders aussehen kann. Diese Anleitung zeigt daher die ungefähren Einstellungen auf, welche gemacht werden müssen.
  - 1. Wählen Sie unter Einstellungen --> Konto hinzufügen --> Exchange ActiveSync

| <b>N</b> |                  | ¥ ℃ _46 | (83%) 1 | 1:40 |
|----------|------------------|---------|---------|------|
| ÷        | Konten           |         | ٩       | :    |
| $\sim$   | E-Mail           |         |         |      |
| f        | Facebook         |         |         |      |
| 8        | Google           |         |         |      |
|          | WhatsApp         |         |         |      |
| ҮАНОО!   | Yahoo            |         |         |      |
| +        | Konto hinzufügen |         |         |      |
|          |                  |         |         | _    |

2. Geben Sie nun Ihre E-Mail-Adresse und Ihr **Citrixpasswort** ein und wählen Sie "Manuelles Setup".

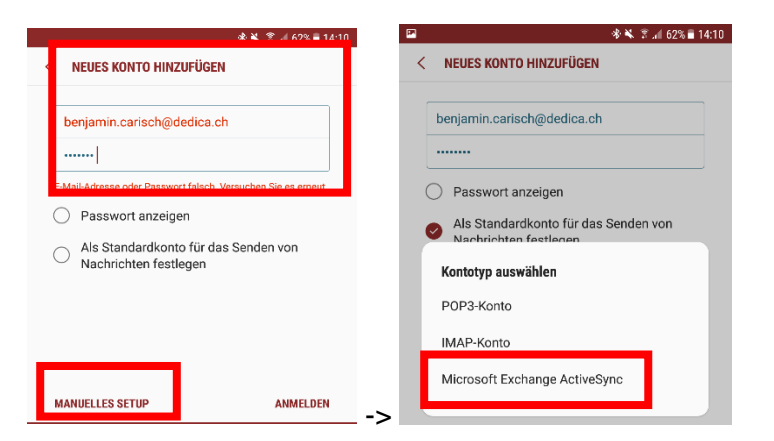

## **dedica** Bälliz 64 • 3600 Thun T 033 225 09 40 • F 033 225 09 99 www.dedica.ch

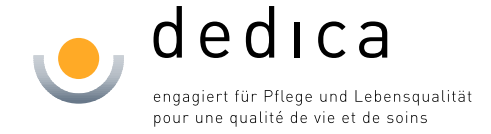

 Als nächstes müssen Sie Ihren Benutzernamen und die Angaben des Mailservers angeben. Der Benutzername ist Ihr dedica\Citrixlogin-Name.

Der Mailserver lautet: webmail.dedica.ch

Das Passwort muss nicht mehr geändert werden, da Sie dieses bereits am Anfang eingegeben haben.

|                                           | 🗖 🤜                                                                                                    | * 🛈 🐐 (82%) 11:44   |  |
|-------------------------------------------|----------------------------------------------------------------------------------------------------|---------------------|--|
| Image: Server-Einstellungen               | Eingehende N                                                                                                    |                     |  |
| NTO                                       | Domain\Benutzernan                                                                                                    | 20                  |  |
| Mail-Adresse<br>enjamin.carisch@dedica.ch | dedica\diasa                                                                                                    |                     |  |
| mäne\Benutzername<br>idica\diabc          | Remote-Si                                                                                                    | cherheitsverwaltung |  |
| isswort                                   | Der Server webmail.dedica-<br>informatik.ch benötigt Zugang zur<br>Remotesteuerung einiger<br>Sicherheitsfunktionen. Möchten Sie<br>die Einrichtung des Kontos |                     |  |
| Passwort anzeigen                         |                                                                                                    |                     |  |
| REINSTELLUNGEN                            |                                                                                                    |                     |  |
| ge Server<br>nail.dedica.ch               |                                                                                                    | ABBRECHEN OK        |  |
| Sichere Verbindung verwenden (SSL)        |                                                                                                    |                     |  |
| Client-Zertifikat verwenden               |                                                                                                    |                     |  |
| CLIENT-ZERTIFIKAT                         | CI                                                                                                    |                     |  |
| lgeräte-ID<br>1E0BA3C234403               | Port<br>ZURÜCK                                                                                                    | WEITER              |  |
| ANMELDEN                                  | <br>∇                                                                                                    |                     |  |

Bestätigen Sie noch die Anforderungen für das Einrichten.